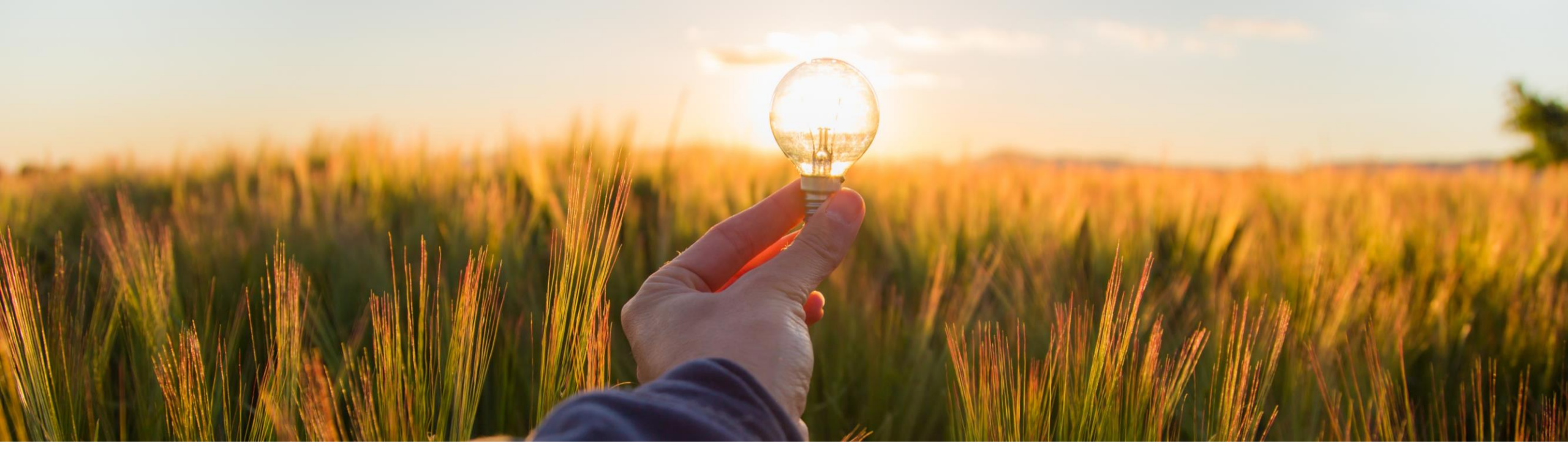

# **Feature at a Glance**

Permissions for actions on order change request for supplier (CSC-31808)

Content Owner: Ramakoti Konatham Target GA: May, 2023

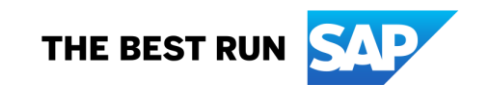

### Introducing: Permissions for actions on order change request for supplier

### **Feature Description**

This feature enables the supplier to provide authorization to relevant users to perform different actions on order change request.

#### **Key Benefits**

This feature enables the supplier to provide authorization to relevant users to perform different actions on order change request, supporting need only access. Audience:

Suppliers

Enablement Model: Automatically On

Applicable Solutions:

Supply Chain Collaboration

### **Prerequisites, Restrictions, Cautions**

#### Prerequisites

• None

### Restrictions

• None

### Cautions

• None

### **User Story**

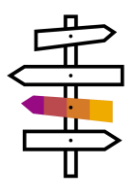

The buyers and suppliers are collaborating using purchase orders. With changing customer demand, material planner(buyer) has to react on hundreds of needed changes for existing purchase orders daily. The planner/buyer has to share the purchase order change proposals as order change request with the supplier based on the results of buyers MRP or other planning runs and allow supplier to provide feedback before receiving changes for purchase orders.

Supplier responds back to the order change request sent by buyer by – accepting, rejecting or providing alternate proposals to the changes proposed to the PO. The supplier would like to provide authorization to relevant users to perform different actions on order change request, supporting need only access. The permissions capability would allow to accomplish this.

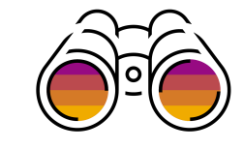

## Three Permissions For Actions On Order Change Request For Suppliers

| Business Network - Enterprise Account TEST MODE                                                                | ©                                                                                                    |
|----------------------------------------------------------------------------------------------------|----------------------------------------------------------------------------------------------------|
| Role Details                                                                                                   | ок                                                                                                    |
| This is a listing of the permissions assigned to you as the Administrator for your company's<br>account users. | Ariba account. These permissions are granted by Ariba and are not editable by you. You can create custom roles, grant a subset of these permissions to your custom roles, and assign the roles to your sub- |
| Selected Role Information                                                                                      |                                                                                                    |
| Name:<br>Description:                                                                                          | Administrator<br>Administrator role with all privileges granted                                                                                                    |
| Permissions                                                                                                    |                                                                                                    |
|                                                                                                    | « Page 2 v »                                                                                                    |
| Permission 1                                                                                                   | Description 1                                                                                                    |
| Folio Management                                                                                               | Create, activate and delete folio ranges used for tax invoicing.                                                                                                    |
| Goods Receipt Report Administration                                                                            | Access to Reporting, and Goods Receipt report type                                                                                                    |
| ID Registration Access                                                                                         | Register unique identifiers, like email domains                                                                                                    |
| Inbox and Order Access                                                                                         | View and search documents in Inbox and take actions based on your role                                                                                                    |
| Invoice Generation                                                                                             | Generate Invoices, as supported by customers (requires Inbox and Outbox Access)                                                                                                    |
| Invoice Report Administration                                                                                  | Access to Reporting, and Invoice Report type                                                                                                    |
| Logistics Access                                                                                               | Perform Logistics actions with limited access to transactions information                                                                                                    |
| Network Catalog Product Approver                                                                               | Approve products from catalog staged version to catalog online version for Network Catalog                                                                                                    |
| Network Catalog Product Manager                                                                                | Manage all products in staged and online catalog versions for Network Catalog                                                                                                    |
| Order Assignment for Users with Limited Access                                                                 | User can assign an order to a user with limited access to Ariba Network                                                                                                    |
| Order Change Request Acceptance                                                                                | Allows the user to accept the changes proposed for the purchase order in the order change request                                                                                                    |
| Order Change Request Proposal                                                                                  | Allows the user to propose alternate values for the changes proposed for purchase order in the order change request                                                                                         |
| Order Change Request Rejection                                                                                 | Allows the user to reject the changes proposed for the purchase order in the order change request                                                                                                    |
| Outbox Access                                                                                                  | View and search documents in Outbox and take actions based on your role                                                                                                    |
| Partner API Management Access                                                                                  | Access to manage partner API                                                                                                    |
| Payment Activities                                                                                             | Manage your payment activities                                                                                                    |
| Payment Profile                                                                                                | Configure your payment profile                                                                                                    |
| PCard Configuration and Notifications                                                                          | Configure PCard account and maintain notification email addresses                                                                                                    |
| Permission to download current transactions                                                                    | Permission to download current transactions                                                                                                    |
| Planning Collaboration Visibility                                                                              | Access to planning collaboration visibility                                                                                                    |
| « Page 2 🗸 »                                                                                                   |                                                                                                    |

Three permissions for actions are available for supplier. The permissions are –

- 1. Order Change Request Acceptance
- 2. Order Change Request Proposal
- 3. Order Change Request Rejection
- 2. If the supplier user is provided these permissions then the user will be able to perform the actions.

**Feature Details** 

### **Feature Details**

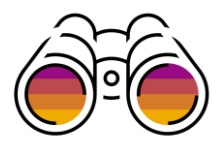

### Add Permission Order Change Request Acceptance

- Login as the Supplier Administrator user or user with authorization to assign permission to users.
  - □ Navigate to Settings  $\rightarrow$  Users
  - □ In "Manage Roles" Tab either create a new role or select an existing role.
  - Select the Permission "Order Change Request Acceptance" in the permissions list.
    - □ If all the permissions are given to the user then the rest of the permissions for Order Change Request are also assigned.

### **Feature Details**

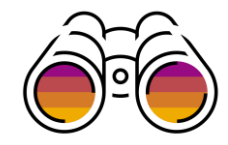

### **Only Permission For Order Change Request Acceptance Enabled**

| C 🙃 https://service.ariba.com/ProfileManagement.aw/109566053/aw?awh=r&awssk=eAL3ON3Z |                                      |                                                 |                                   |                   |           | A" 20 | 0 🔹             | X    | □ ③ ☆ |      |  |
|--------------------------------------------------------------------------------------|--------------------------------------|-------------------------------------------------|-----------------------------------|-------------------|-----------|-------|-----------------|------|-------|------|--|
| SAP Business Network - Enterprise A                                                  | Account                              |                                                 |                                   |                   |           |       |                 |      | 0     | SS   |  |
| lit Role                                                                             |                                      |                                                 |                                   |                   |           |       |                 | Save | С     | lose |  |
| t the details of this role. Each role must have at le                                | east one permission. Note that any o | hanges are applied to all users with this role. |                                   |                   |           |       |                 |      |       |      |  |
| ndicates a required field                                                            |                                      |                                                 |                                   |                   |           |       |                 |      |       |      |  |
| elected Role Information                                                             |                                      |                                                 |                                   |                   |           |       |                 |      |       |      |  |
|                                                                                      | Name:*                               | Order Change request Permission                 |                                   |                   |           |       |                 |      |       |      |  |
|                                                                                      |                                      |                                                 |                                   |                   |           |       |                 |      |       |      |  |
|                                                                                      | Description:                         |                                                 |                                   |                   |           |       |                 |      |       |      |  |
|                                                                                      |                                      |                                                 | 11                                |                   |           |       |                 |      |       |      |  |
| ermissions                                                                           |                                      |                                                 |                                   |                   |           |       |                 |      |       |      |  |
| h role must have at least one permission.                                            |                                      |                                                 |                                   |                   |           |       |                 |      |       |      |  |
| Show me all the available permissions                                                |                                      |                                                 |                                   |                   |           |       |                 |      |       |      |  |
|                                                                                      |                                      |                                                 | $\square$                         |                   |           |       |                 |      |       |      |  |
| V Permission 1                                                                       |                                      | Description 1                                   |                                   |                   |           |       |                 |      |       |      |  |
| Inbox and Order Access                                                               |                                      | View and search documents in Inbox and take ad  | ctions based on your role         |                   |           |       |                 |      |       |      |  |
| Order Change Request Acceptance                                                      |                                      | Allows the user to accept the changes proposed  | for the purchase order in the ord | er change request |           |       |                 |      |       |      |  |
| V Outbox Access                                                                      |                                      | View and search documents in Outbox and take    | actions based on your role        |                   |           |       |                 |      |       |      |  |
|                                                                                      |                                      |                                                 |                                   |                   |           |       |                 |      |       |      |  |
| ssigned Users (2)                                                                    |                                      |                                                 |                                   |                   |           |       |                 |      |       |      |  |
| u can add users to this role, remove users from th                                   | is role or move users to another rol | e                                               |                                   |                   |           |       |                 |      | +     | -    |  |
| Username †                                                                           |                                      | Email Address                                   |                                   | First Name        | Last Name | I     | Roles Assigne   | ed   |       |      |  |
|                                                                                      |                                      |                                                 |                                   |                   |           |       | Role testing, · | +1   |       |      |  |
|                                                                                      |                                      |                                                 |                                   |                   |           | I     | Role testing, · | +1   |       |      |  |
| L Remove Move to another role                                                        | (i)                                  |                                                 |                                   |                   |           |       |                 |      |       |      |  |
|                                                                                      |                                      |                                                 |                                   |                   |           |       |                 |      |       |      |  |
|                                                                                      |                                      |                                                 |                                   |                   |           |       |                 | Save | Cl    | lose |  |

Permission "Order Change Request Acceptance" is enabled for the user.

- This will let the supplier to only Accept the Order Change Requests.
- 2. An error is displayed when the user tries to Reject or provide alternate proposal for the change request.

### Feature Details Supplier User Selects Reject Option

| Home Enableme                                                                                                    | ent Workbench Orders                       | s → Fulfill            | nent ~ Invoices ~                      |          |                                        |                           |                                    |                                    |                         |               |
|----------------------------------------------------------------------------------------------------|--------------------------------------------|------------------------|----------------------------------------|----------|----------------------------------------|---------------------------|------------------------------------|------------------------------------|-------------------------|---------------|
| Workbench                                                                                                    |                                            |                        |                                        |          |                                        |                           |                                    |                                    |                         | ပုံရှိ Custon |
| 16<br>New order<br>Last 31 day                                                                                                    | rs Or<br>ys Last                           | 22<br>rders<br>31 days | O<br>Rejected invoices<br>Last 31 days |          | O<br>Orders to invoice<br>Last 31 days | Invoi<br>Last 31          | )<br>ces P<br>days                 |                                    | 15<br>Order change requ | uests         |
| Order change r Creater l Creater l C | equests (15)<br>Save filter   Last 31 days | he reject actior       | L A                                    |          |                                        |                           |                                    |                                    |                         | <u> </u>      |
|                                                                                                    | Customer                                   | Location               | Order No.                              | Item No. | Part No.                               | Original Delivery<br>Date | Customer Proposed<br>Delivery Date | Supplier Proposed<br>Delivery Date | Supplier<br>Response    | Ci Actio      |
|                                                                                                    | buyer02_pal2@ariba.com                     | CHM1                   | PROD_PO_MRP_11102291                   | 2        | 11010848                               | Aug 26, 2022              | May 26, 2023                       |                                    | Pending                 | Ac            |
|                                                                                                    | buyer02_pal2@ariba.com                     | CHM1                   | PROD_PO_MRP_11102291                   | 1        | CRMXE06S68                             | Aug 27, 2022              | Sep 10, 2023                       |                                    | Pending                 | Ac            |
|                                                                                                    | buyer02_pal2@ariba.com                     | CHM1                   | PROD_PO_MRP_11102291                   | 2        | 11010848                               | Jan 27, 2022              | Jan 27, 2022                       |                                    | Pending                 | R:            |
|                                                                                                    | buyer02_pal2@ariba.com                     | CHM1                   | PROD_PO_MRP_11102291                   | 1        | CRMXE06S68                             | Aug 26, 2022              | May 9, 2023                        |                                    | Pending                 | R:            |
|                                                                                                    | Buyer Company Name                         |                        | Mar30_PO_num3                          | 1        | CRMXE                                  | Sep 26, 2021              | May 15, 2022                       |                                    | Pending                 | P€            |
|                                                                                                    |                                            |                        |                                        |          |                                        |                           |                                    |                                    |                         |               |

The supplier user navigates to the Order Change Requests Tile.

- 2 Selects one of the change requests sent by the buyer with the change request proposals.
- 3 Selects the "Reject" button to reject the proposal.

4 Since the user was not assigned permission to perform "Reject" action an error message as shown here is displayed.

### Feature Details Supplier User Selects Propose Option

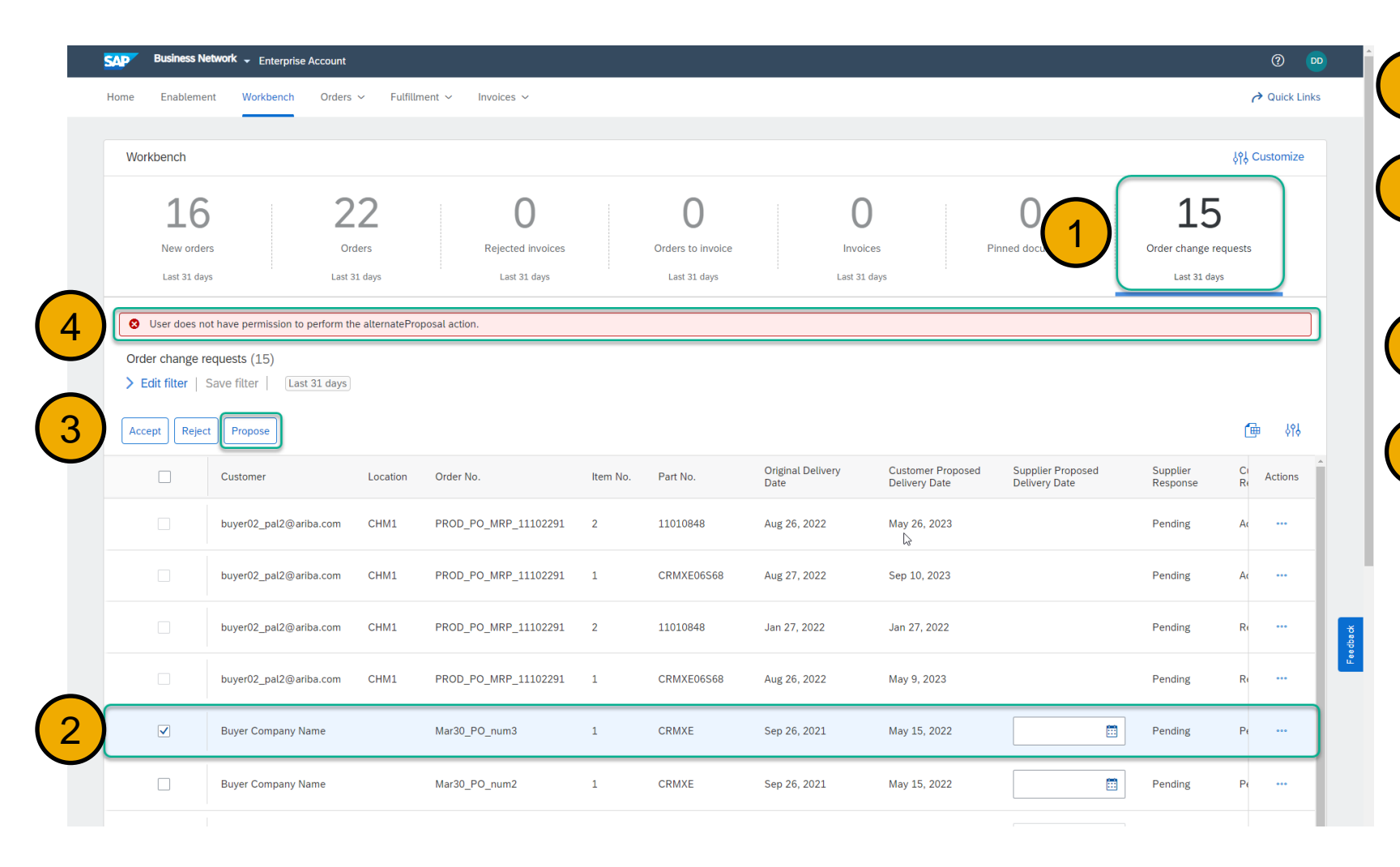

The supplier user navigates to the Order Change Requests Tile.

- 2 Selects one of the change requests sent by the buyer with the change request proposals.
- 3 Selects the "Propose" button to provide alternate proposal.

4 Since the user was not assigned permission to perform "Propose" action an error message as shown here is displayed.

# Thank you

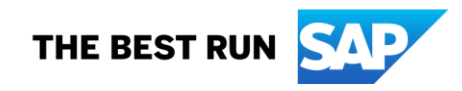

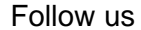

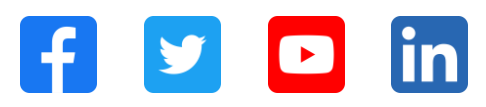

#### www.sap.com/contactsap

© 2023 SAP SE or an SAP affiliate company. All rights reserved.

No part of this publication may be reproduced or transmitted in any form or for any purpose without the express permission of SAP SE or an SAP affiliate company. The information contained herein may be changed without prior notice. Some software products marketed by SAP SE and its distributors contain proprietary software components of other software vendors. National product specifications may vary. These materials are provided by SAP SE or an SAP affiliate company for informational purposes only, without representation or warranty of any kind, and SAP or its affiliated companies shall not be liable for errors or omissions with respect to the materials. The only warranties for SAP or SAP affiliate company products and services are those that are set forth in the express warranty statements accompanying such products and services, if any. Nothing herein should be construed as constituting an additional warranty. In particular, SAP SE or its affiliated companies have no obligation to pursue any course of business outlined in this document or any related presentation, or to develop or release any functionality mentioned therein. This document, or any related presentation, and SAP SE's or its affiliated companies' strategy and possible future developments, products, and/or platforms, directions, and functionality are all subject to change and may be changed by SAP SE or its affiliated companies at any time for any reason without notice. The information in this document is not a commitment, promise, or legal obligation to deliver any material, code, or functionality. All forward-looking statements are subject to various risks and uncertainties that could cause actual results to differ materially from expectations. Readers are cautioned not to place undue reliance on these forward-looking statements, and they should not be relied upon in making purchasing decisions. SAP and other SAP products and services mentioned herein as well as their respective logos are trademarks or registered trademarks of SAP SE (or an SAP affiliate company) in Germany and other countries. All other product and service names mentioned are the trademarks of their respective companies. See www.sap.com/trademark for additional trademark information and notices.

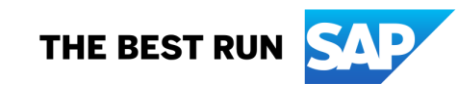